# MICRO CADAM Helix Webセミナー

# メニュー・バー操作解説 [図面] 編

## 株式会社CAD SOLUTIONS 営業本部

CAD SOLUTIONS Inc.

© 2023 CAD SOLUTIONS Inc.

## はじめに

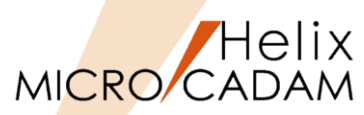

 メニュー・バーとは、ファンクション/メニューの機能を補完するためにMC V3以降に追加された ツールセットで、これまでに多くの機能拡張を行ってきました。

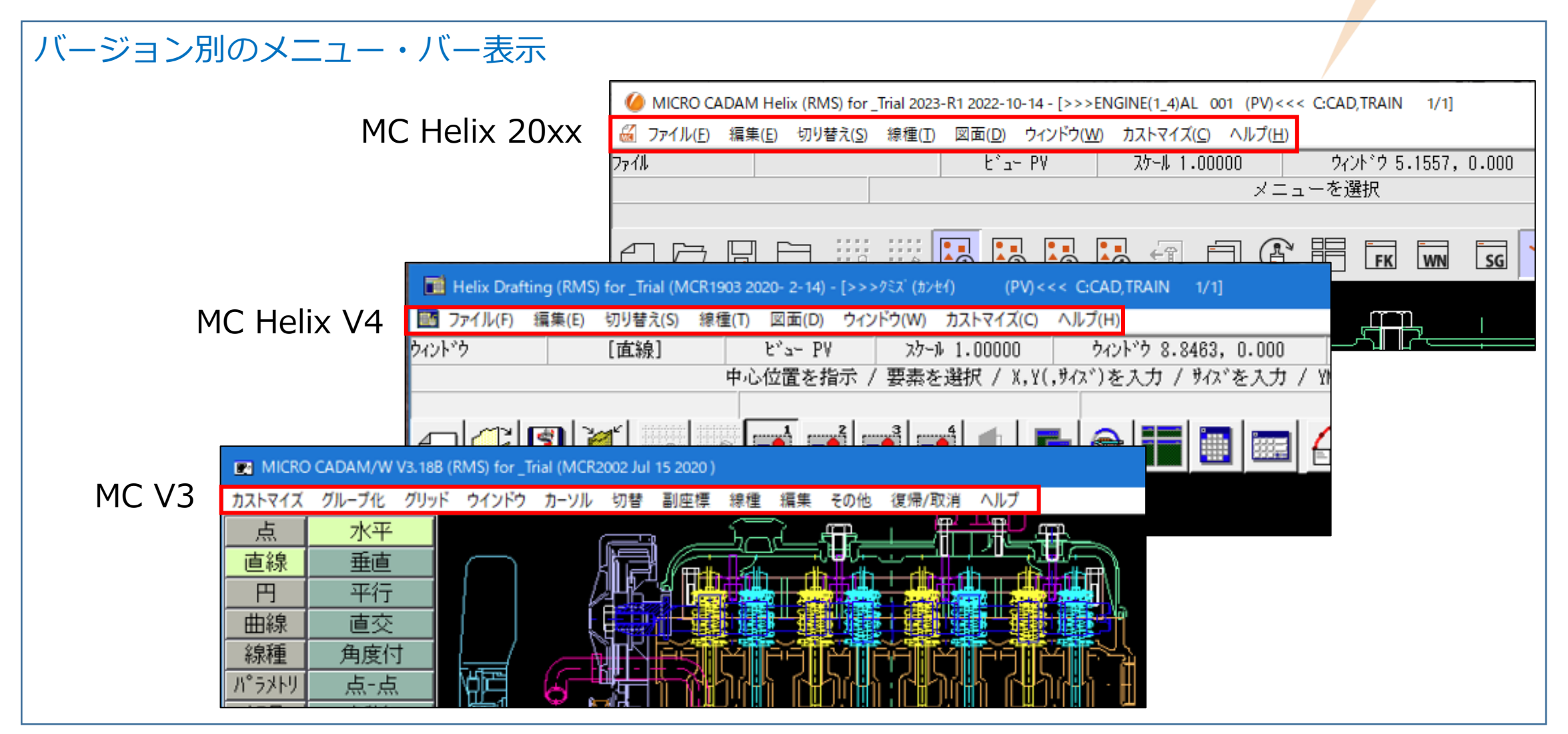

MC Helix 20xxのメニュー・バー (1/2)

図面(D) 6 ファイル(E) 編集(E) 切り替え(S) 線種(T) ウィンドウ(W) カストマイズ(C) ヘルプ(H) 図形複写(ビットマップ)(B) ▶ クリップボード(カラー)(C). グリッド・ロック(G) 線種1(1)... 新規作成(S) 線種2(2)... クリップボード(モノ)(L)... グリッド表示(S) 呼び出し(A)。 ファイル(カラー)(E)... グループ1組(1). ペン(P)... 上書き保存(V) / DXFファイルの上書き(V) ★ ファイル(モノ)(1)。 カラー(C)... グループ2組(2)。 名前を付けて保存(<u>E</u>)… / DXFファイルの別名保存(<u>E</u>)…★ 図形複写(メタファイル)(M) クリップボード(カラー)(C)。 グループ3組(3). 無指定色(D) すべて保存(L) クリップボード(モノ)(L)... グループ4組(4). システム・カラー(<u>S</u>). 閉じる(C) ファイル(カラー)(E)... 部品(P) ▶ 階層(T).. 線幅(₩)... すべて閉じる(0) ファイル(モノ)(1)... 線幅解除(O) トップ(T)。 カブセル化図面呼び出し(P). 注記貼り付け(N) 維承モード(I). 親(U) 元に戻す(D) 画面印刷(F) 子(D) やり直す(R) 印刷の設定(T)。 )次(N) テキストを元に戻す(U) Ctrl+Z 印刷(1) 前(P) 切り取り(工) Ctrl+X 簡易出力(Y)。 解除(E) ⊐Ľ-(C) Ctrl+C PDF形式で保存(R) ★ 解除確認(C) Ctrl+V 貼り付け(P) DXF形式変換(M) MC->DXF変換(L) ★ 子図(D)... 削除(E) 削除 DXF->MC変換(N) 文字列の検索(S)... ビュー(ソ) ログオフ(G) 非現行ビュー色(N) ▶ 設定(S) 図形の検索(<u>A</u>)。 終了(X) ハイバーリンク(日)。 解除(C) オーバーレイ(0) オブジェクト(0)… ★印の付いた機能を使用するには、ライセンスが必要です。 リンク(L)… 副座標(R).. レイヤー(ソ)。 オーバーレイ・レイヤー(L) グローバル変形(B) 文字コード(C) ▶ 自動(A). 日本語(J)。 中国語(C) 台湾語(T) 韓国語(K) ラテン文字1(1) ラテン文字2(2) キリル文字(Y)

#### CAD SOLUTIONS Inc.

Helix MICRO CADAM MC Helix 20xxのメニュー・バー (2/2)

## MICRO CADAM

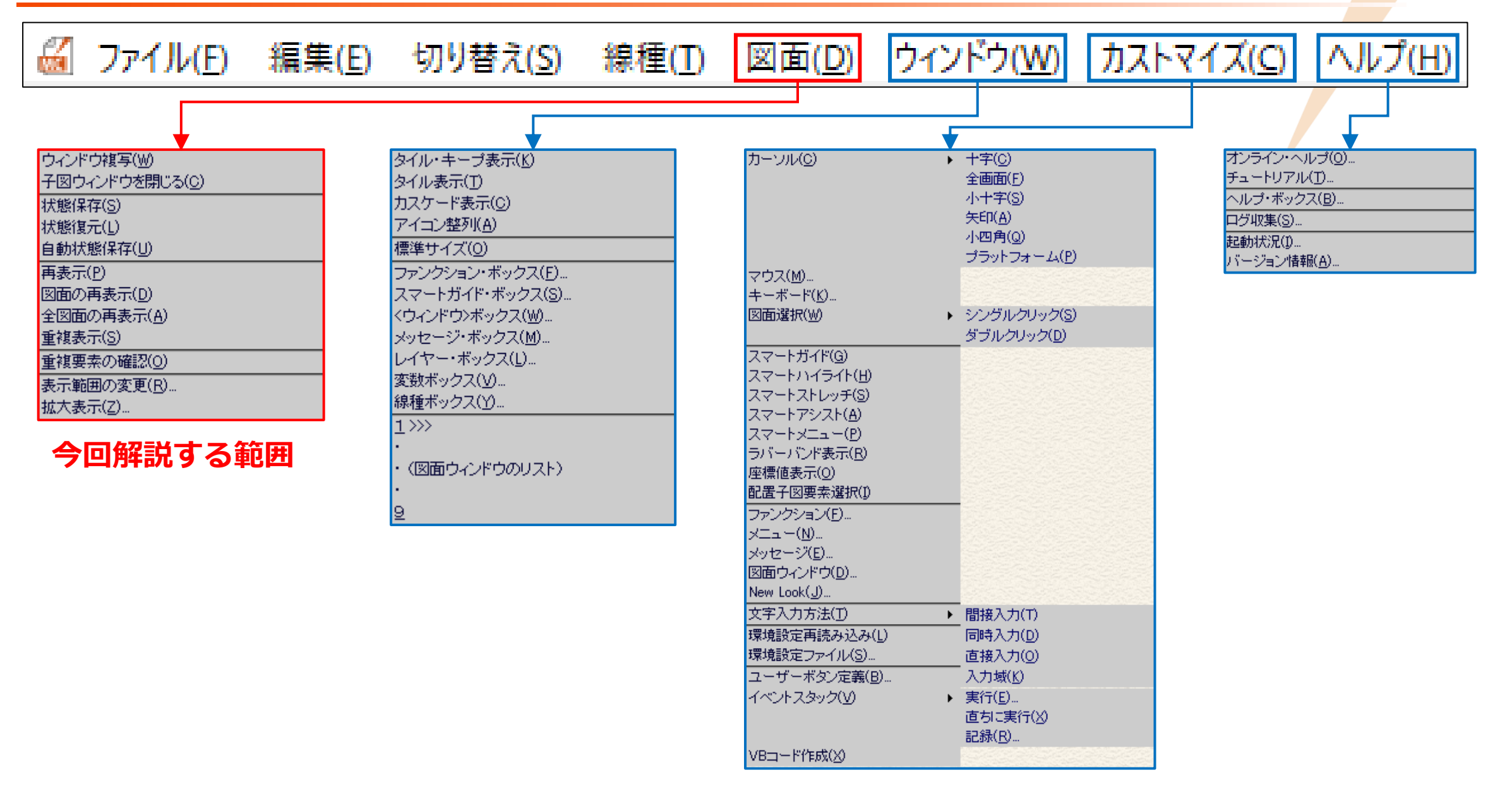

## メニュー・バー [図面] 解説

| メニュ | —概説     | (1/2)     |  |
|-----|---------|-----------|--|
|     | 1220120 | · - / - / |  |

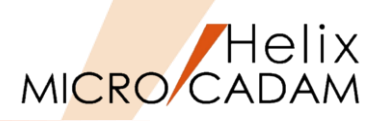

|    | メインメニュー                 | サブメニュー | 解説                                                       |  |  |  |
|----|-------------------------|--------|----------------------------------------------------------|--|--|--|
|    | ウィンドウ複写( <u>W</u> )     |        | アクティブ・ウィンドウと同じウィンドウをもう1つ作ります                             |  |  |  |
|    |                         |        | (ツールバー 📄 と同じ機能です)                                        |  |  |  |
|    | 子図ウィンドウを閉じる( <u>C</u> ) |        | 表示されている図面のすべての子図ウィンドウを閉じます                               |  |  |  |
|    | 状態保存( <u>S</u> )        |        | 図面ウィンドウの表示状態を一時的に保存します                                   |  |  |  |
|    |                         |        | ●表示状態は1つだけ保存でき、保存するたびに更新されます                             |  |  |  |
| 2) | 状態復元( <u>L)</u>         |        | [状態保存] で保存した図面ウィンドウの状態を復元します                             |  |  |  |
|    |                         |        | ●カレント表示されている図面だけが復元の対象になります                              |  |  |  |
|    |                         |        | ●復元するとき、タイル・キープ表示の指定は解除されます                              |  |  |  |
|    | 自動状態保存(U)               |        | 図面ウィンドウの表示状態を、"状態保存ファイル"に自動的に保存します                       |  |  |  |
| _  |                         |        | ●2Dモジュールをログオフする際に"状態保存ファイル"が作成され、図面ウィンドウの表示状態が自動的に保存されます |  |  |  |
| 3  |                         |        | ●1つの図面に対して最大10個の図面ウィンドウの状態を保存できます                        |  |  |  |
|    |                         |        | ●状態保存ファイルは、ログオンしたユーザーIDに拡張子「QUE」を付けたファイル名で作成されます         |  |  |  |
|    |                         |        | (例)C:¥MCADAM¥USER01.QUE                                  |  |  |  |
|    | 再表示( <u>P)</u> (注)      |        | アクティブ・ウィンドウを表示し直します(リペイント)                               |  |  |  |
|    |                         |        | (ツールバー 🕃 と同じ機能です)                                        |  |  |  |
|    | 図面の再表示( <u>D</u> ) (注)  |        | 編集中の図面を表示しているすべてのウィンドウをリペイントします                          |  |  |  |
|    | 全図面の再表示( <u>A</u> ) (注) |        | すべての図面をリペイントします                                          |  |  |  |

(注)重複または接している個所は、要素が存在するにも関わらず消去によって見えない状態になります。このような場合、リペイントすることで要素を表示します。

メニュー概説(2/2)

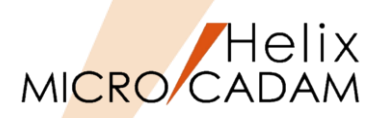

|   | メインメニュー                                 | サブメニュー | 解説                                                                                                    |                                                                                                    |  |
|---|-----------------------------------------|--------|----------------------------------------------------------------------------------------------------|----------------------------------------------------------------------------------------------------|--|
| 4 | 重複表示( <u>S</u> )<br>重複要素の確認( <u>O</u> ) |        | 表示が重複している直線および円(弧)を消去または修正した後、リペイントする<br>●直線と直線が重複している場合<br>●直線と円(弧)が接している場合<br>●円(弧)と円(弧)が重複、または接している場合<br>重複した要素は強調色で表示されます<br><ファイル>【消去】で重複要素を選択すると、削除と同時にリペイントします<br>●強調表示はリペイントおよびウィンドウ操作などを行うと解除されます<br>●文字要素については、環境設定ファイル「MCADAM5.SYS」で<br>「 <sup>[1]</sup> 」「 <sup>[1]</sup> 」で重複要素の確認の対象にする」の設定により<br>重複部分の確認ができます(True Typeフォントは対象外です) | <ul> <li>かしないかを指定します</li> <li>PHelix 環境設定1-ティリティ-</li> <li>アイル(E) ツール(D ヘルブ(E))</li> <li>MCADAM5.SYS MCFILE5.SYS MCHC5.SYS MCD</li> <li>全般   図面一覧 表示 検索   補助1   補助2   補助</li> <li>マ パパパー図面を表示操作の対象にする</li> <li>マ ビューをまたがってす法の表示状態を変える</li> <li>マ ビューをまたがって配置子図を確認する</li> <li>マ 子図を確認表示する</li> <li>「 重複要素を自動的に再表示する</li> </ul> |  |
| 5 | 表示範囲の変更( <u>R</u> )<br>拡大表示( <u>Z</u> ) |        | <ul> <li>アクティブ・ウィンドウに表示されている図面の表示範囲を変更します</li> <li>〔表示範囲の変更〕を選択すると図面全体が表示されます</li> <li>現在の表示範囲には点線の枠で強調表示されます</li> <li>要素を選択すると、選択した位置が画面中央に表示されます</li> <li>対角の2点をインディケートすると、その範囲が表示されます</li> <li>アクティブ・ウィンドウの図面を拡大表示します</li> <li>その際、指定した拡大範囲の表示を別のウィンドウに表示させることもできます</li> </ul>                                                                 | 表示範囲の変更<br>要素を選択 / 対角の点を指示 / YN で中断<br><u>キャンセル</u><br>拡大表示<br>対角の点を指示<br><u>キャンセル</u>                                                                                                    |  |

## MICRO CADAM Helixの図面ウィンドウ/マルチウィンドウの基本仕様

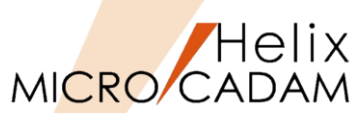

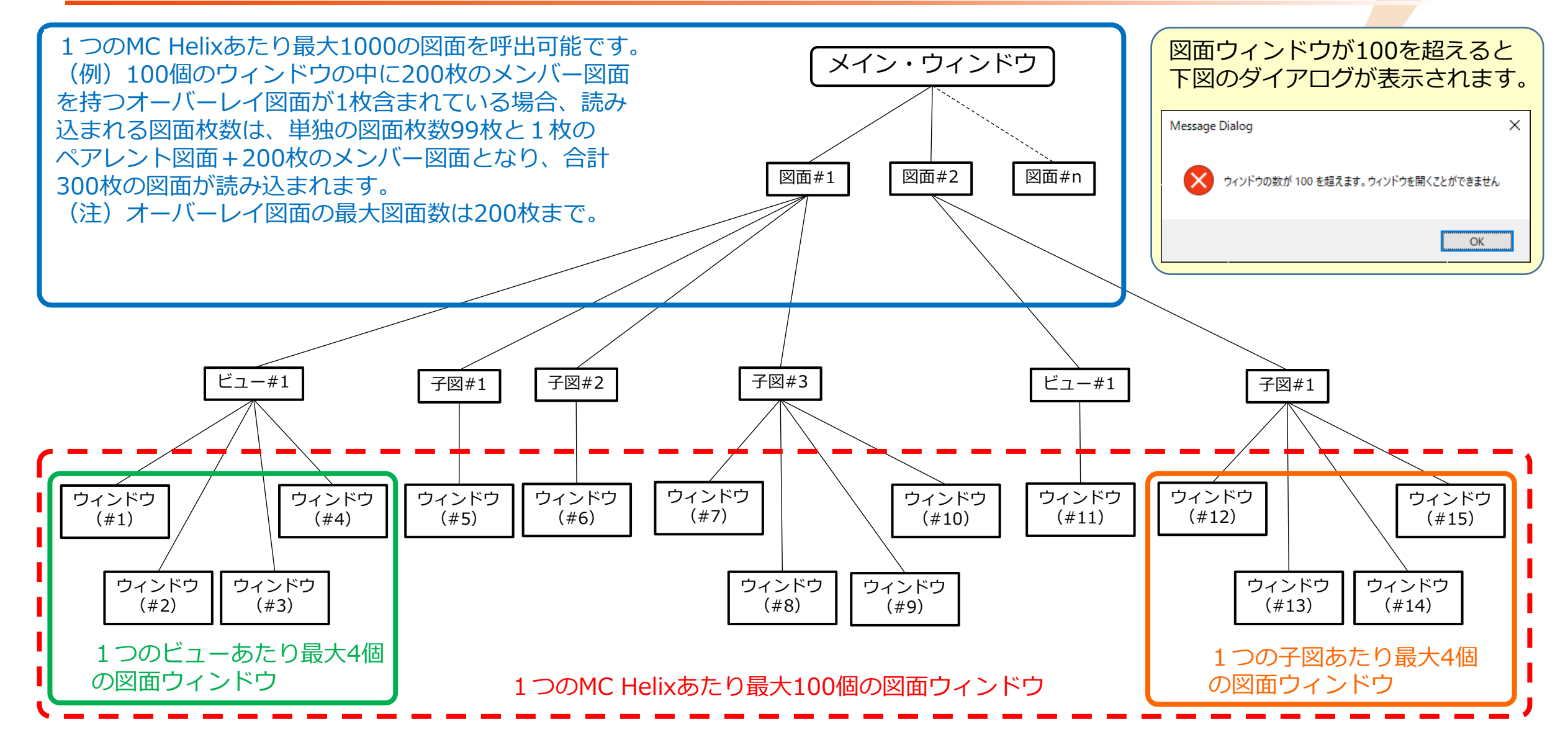

## メニュー解説①(1/2):ウィンドウ複写

#### ● ウィンドウ複写

## ▶ アクティブ・ウィンドウと同じウィンドウをもう1つ作ります。 ▶ 新たなウィンドウはツール・バー [タイル・キープ表示 ] などで表示できます。

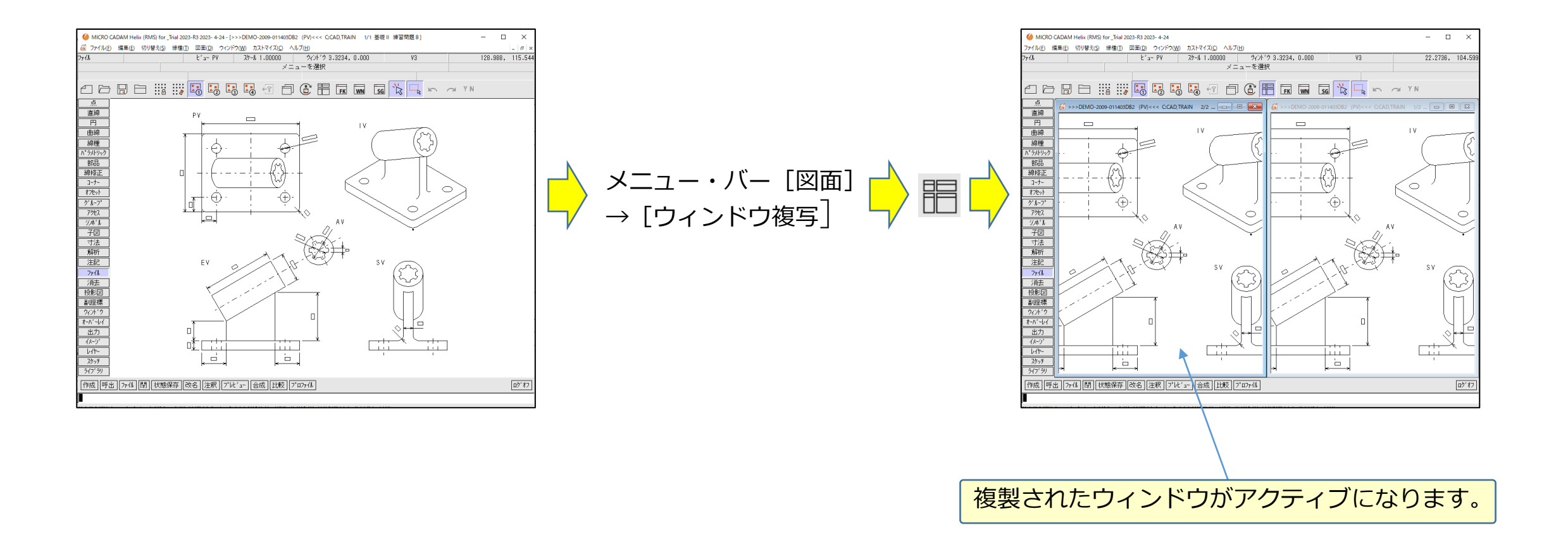

Helix MICRO CADAM

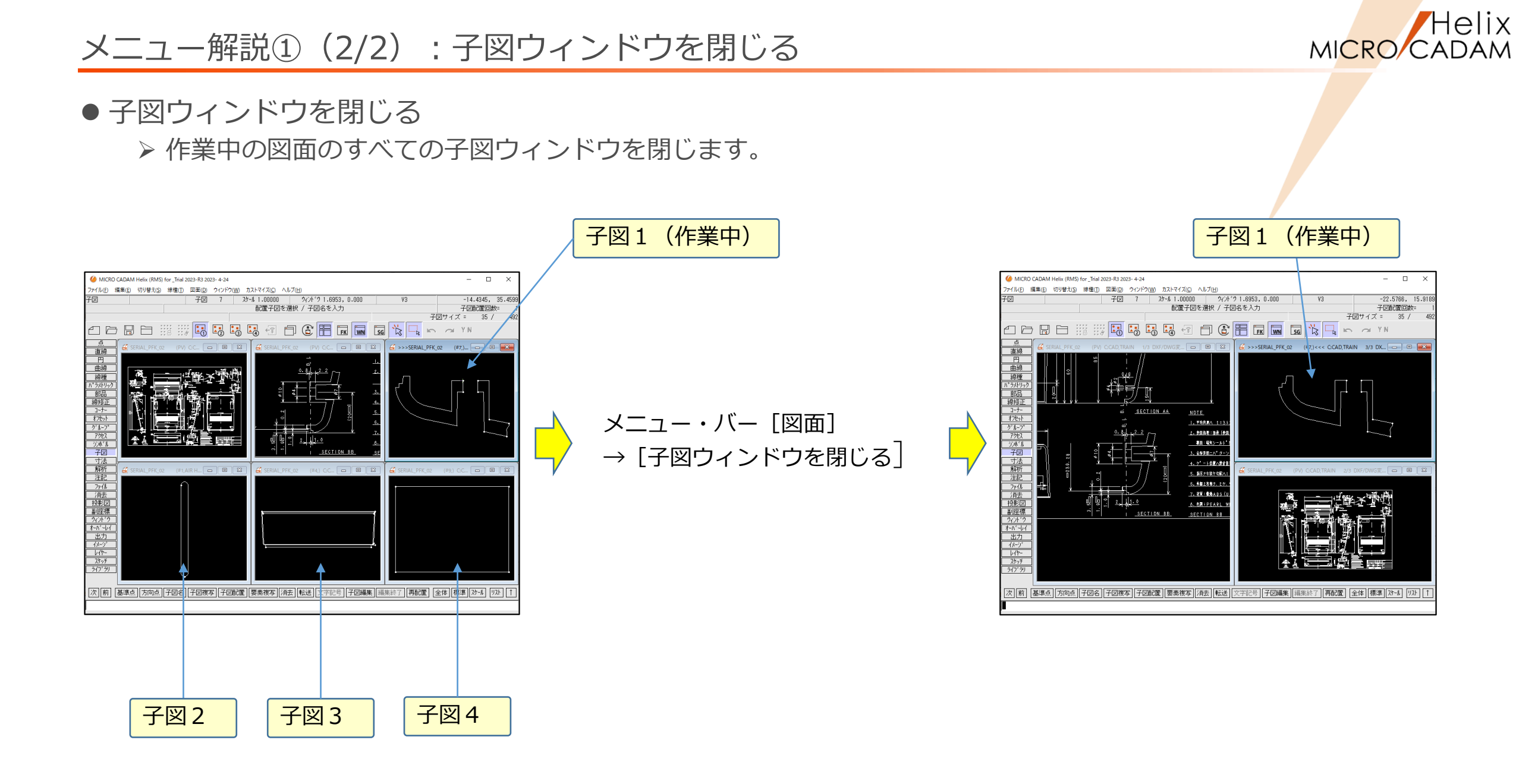

## メニュー解説②:状態保存/状態復元

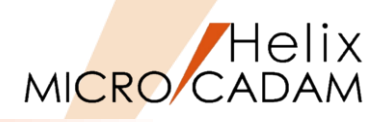

#### ● 状態保存

- ▶ 図面ウィンドウの表示状態を一時的に保存します。
  - ✓ 表示状態は1つだけ保存でき、保存するたびに更新されます。
  - ✓ 1つの図面に対して最大10個の図面ウィンドウの状態を保存できます。

(注)11個の図面ウィンドウ表示状態で状態保存して状態復元すると、ウィンドウ 番号11/11の図面ウィンドウの表示部分が欠落した形で再表示されます。 ビューを表示するウィンドウの番号は表示順に関係なく#1~#4になりますので、 #11以降は子図ウィンドウの表示が欠落することになります。

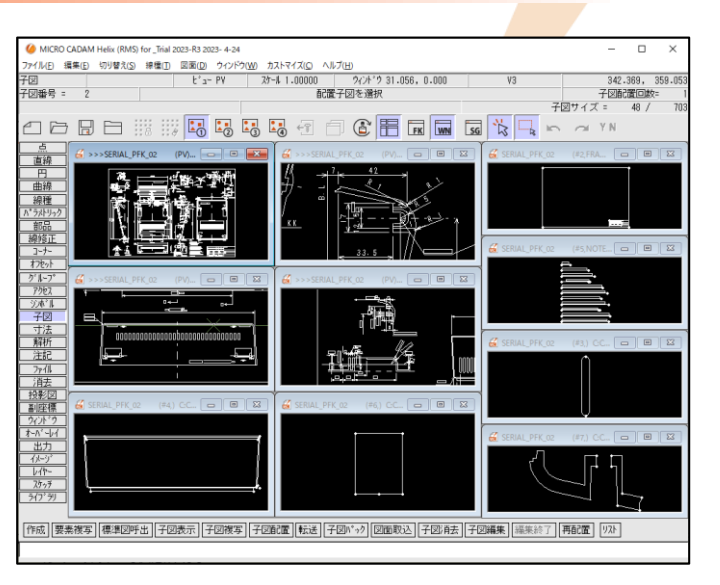

#### ● 状態復元

- ▶ [状態保存] で保存した図面ウィンドウの状態を復元します。
  - ✓ [状態保存]の時に表示されていた図面を、その後の操作でクローズし、 [状態復元]を行うとクローズした図面は表示 されません。
  - ✓ 復元するとき、タイル・キープ表示 🔡 の指定は解除されます。

### 【参考】状態保存機能について

●メニュー・バー [状態保存]

あくまでも現在表示されている図面の状態を保存するための機能です。MC Helixが起動している間だけ有効な機能です。

● <ファイル> 【状態保存】

ウィンドウの終了状態をQUEファイルに保存し、MC Helix起動時に前回終了した際のウィンドウ表示状態を復元できます。 メニュー・バー [自動状態保存] がONの場合: MC Helixをログオフ、または終了する際に自動で表示状態を保存します。 メニュー・バー [自動状態保存] がOFFの場合: <ファイル> 【状態保存】を実行しないと最終的な状態は保存されません。

## メニュー解説③:自動状態保存

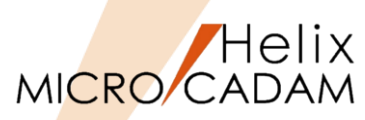

#### ● 自動状態保存

- ▶ 図面ウィンドウの表示状態を、"状態保存ファイル"に自動的に保存します。
  - ✓ MC Helixをログオフ、または終了する際に"状態保存ファイル"が作成され、図面ウィンドウの表示状態が自動的に保存 されます。
  - ✓ 1つの図面に対して最大10個の図面ウィンドウの状態を保存できます。
  - ✓ 状態保存ファイルは、ログオンしたユーザーIDに拡張子「QUE」を付けたファイル名で作成されます。
  - (例) C:¥MCADAM¥CADAM.QUE
- ▶ 保存した状態で作図を再開する場合は、ファンクション<ファイル> 【状態保存】→ 【復元】でQUEファイルを 呼び出します。

|                                                                                                    | <u>_</u>                                                                                                    |       | <br> |
|----------------------------------------------------------------------------------------------------|----------------------------------------------------------------------------------------------------|-------|------|
| Ø MICRO CADAM Helix (RMS) for_Trial 2023-R3 2023-4-24     − □ ×                                                                    | CADAM.QUE - Xモ帳                                                                                                    | _     | ×    |
| ファイル D 編集E 切り客式(S 標準) 回風(D アイバド)(M) カストマイス(Q ヘルフ)(E)<br>ファイル ビュー PV ステル 1.00000 クィンド '2 15-420,0.000 V3 2.62637,100.801<br>メニューを選択 | ーー<br>ファイル(E) 編集(E) 書式(Q) 表示(V) ヘルブ(出)<br>(MC_MODEL (C:CAD,TRAIN/SERIAL_PFK_02 )                                                                                                    |       | ~    |
|                                                                                                    | <pre>{     MC_WINDOW (0,0.000,0.000,0.482,0.613,216.339,164.280,15.420,0.000)     MC_WINDOW (7,0.482,0.613,0.185,0.387,-30.253,9.173,3.139,0.000)     MC_MODEL (C:CAD,TRAIN/PFK PARTS1 )     MC_WINDOW (0,0.482,0.000,0.185,0.613,188.948,158.875,37.787,0.000)     MC_MODEL (C:CAD,TRAIN/PFK PARTS3 )     {         MC_WINDOW (0,0.667,0.000,0.333,0.613,83.298,335.994,5.838,0.000)         J         MC_MODEL (C:CAD,TRAIN/PFK PARTS2 )     } }</pre> |       |      |
|                                                                                                    | <pre>{     MC_WINDOW (0,0.667,0.613,0.333,0.387,85.580,-51.919,5.775,0.000)     MC_MODEL (C:CAD,TRAIN/PFK_1 001 )     {      MC_WINDOW (0,0.000,0.613,0.482,0.387,217.721,159.630,26.157,0.000)      </pre>                                                                                                    |       | >    |
| [[[1,19]][2,m][4,m][R1][AA289442,[[42,Q]][42,Q][4,12,2][D39][[17023][2,m,19]] [[[1,19]][4,12]]                                     | 1 行、1 列 100% Windows (CRLF)                                                                                                    | UTF-8 |      |

保存されたOUEファイルの内容

#### 自動保存した画面

### メニュー解説④:重複表示/重複要素の確認

#### ● 重複表示

- ▶ 表示が重複している直線および円(弧)を消去または修正した後、リペイントするかしないかを指定します。
- ▶ [□重複表示]の場合、消去後にリペイントします。
- ▶ リペイントの対象は以下の要素です。
  - ✓ 線と直線が重複している 場合
  - ✓ 直線と円(弧)が接している場合
  - ✓ 円(弧)と円(弧)が重複、または接している場合

(注)寸法表記に含まれる直線、円(弧)も対象になります。 グループで処理する場合は指定にかかわらずリペイントしません。

#### ●重複要素の確認

- ▶ 重複した要素が強調色で表示されます。
  - ✓ 強調表示はリペイントおよびウィンドウ操作などを行うと解除されます。
  - ✓ 文字要素については、環境設定ファイル「MCADAM5.SYS」で 「☑文字を重複要素の確認の対象にする」の設定設定により 重複部分の確認ができます(True Typeフォントは対象外です)。

ファンクション<消去>【消去】で重複要素を選択すると削除と 同時にリペイントします。

#### 重複要素の強調色表示

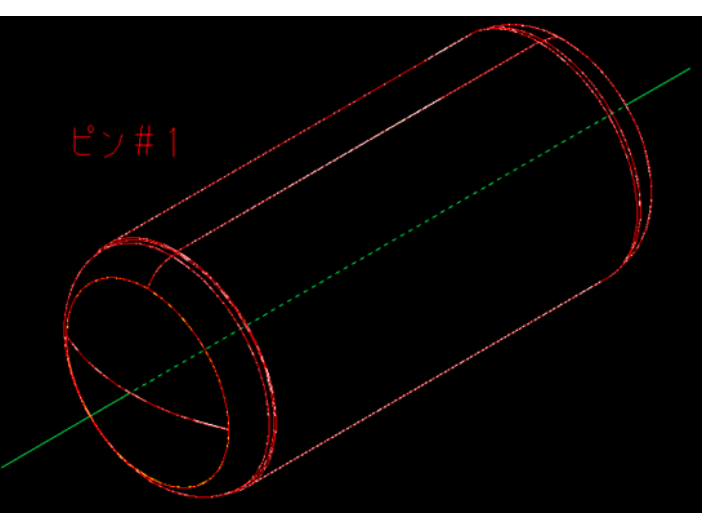

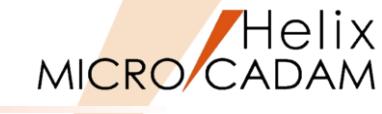

## メニュー解説 5(1/2): 表示範囲の変更

#### 表示範囲の変更

- ▶ アクティブ・ウィンドウに表示されている図面の表示範囲を変更します。
- ▶ [表示範囲の変更]を選択すると、一度図面全体が表示され、ダイアログが表示されます。

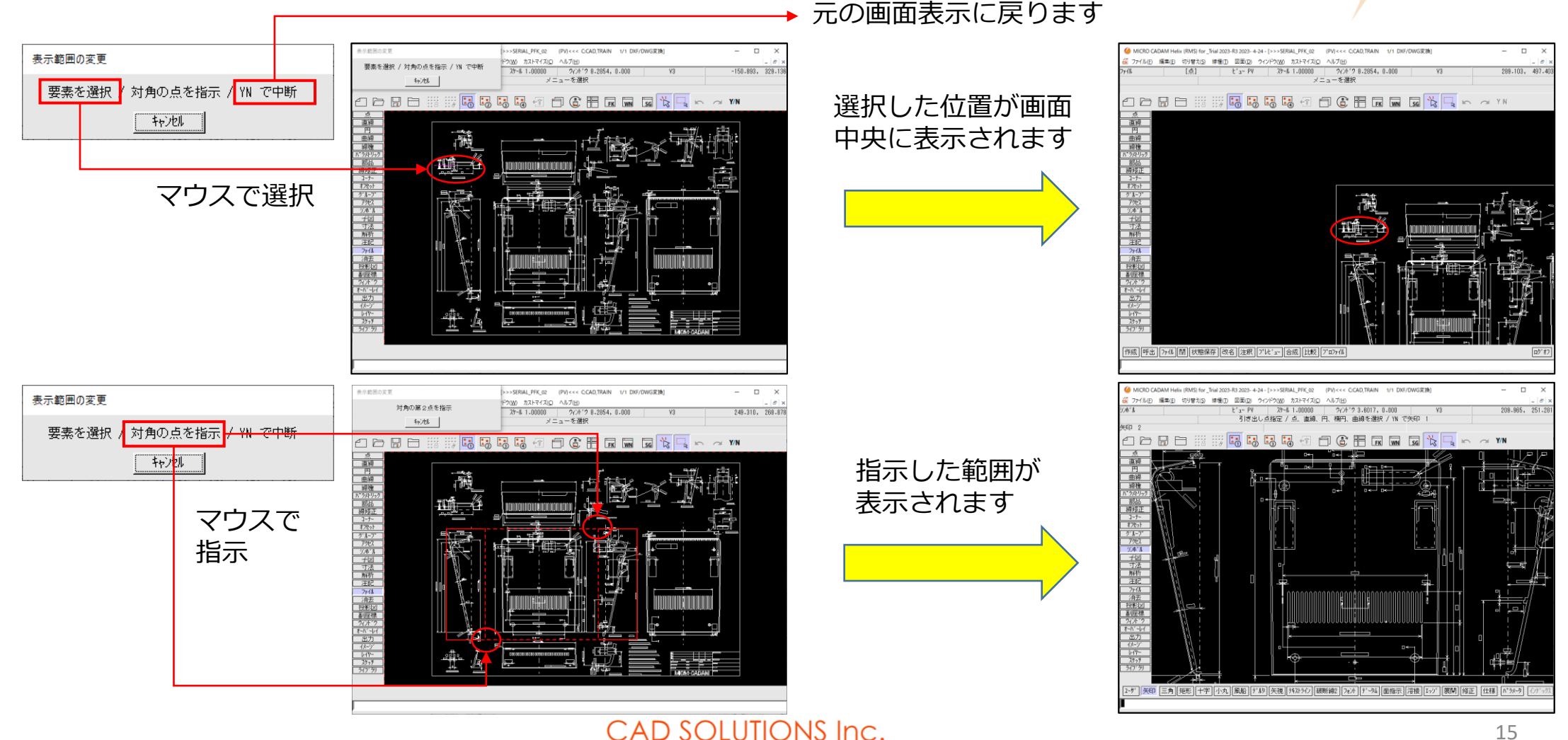

Helix MICRO CADAM

メニュー解説⑤(2/2):拡大表示

#### ● 拡大表示

- ▶ アクティブ・ウィンドウの図面を拡大表示します。
- ▶ 指定した拡大範囲の表示を別のウィンドウに表示させることもできます。(右下図)
  - ✓ 表示する図面ウィンドウを指示:既存のウィンドウに表示します。
  - ✓ YNで新規図面ウィンドウ:新しい図面ウィンドウに表示します。

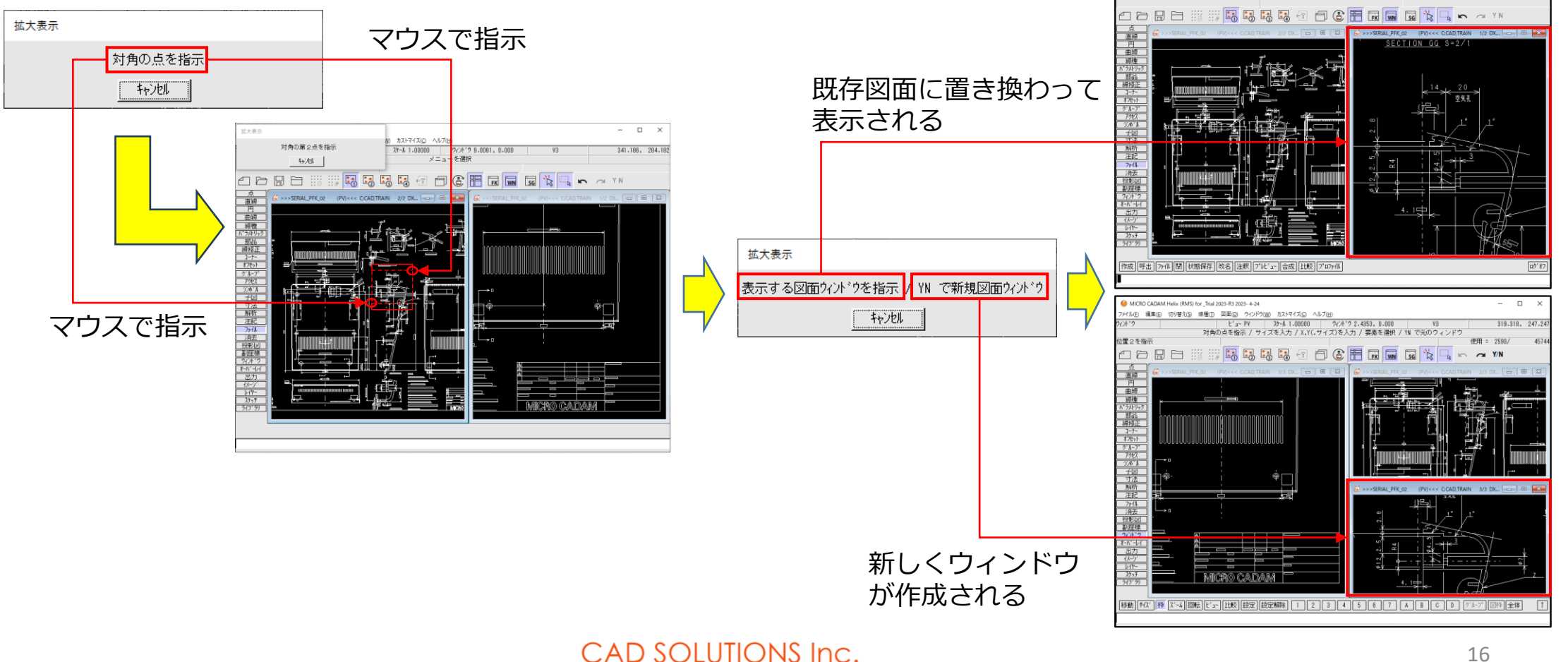

Helix MICRO CADAM

475.921, 463.

CRO CADAM Helix (RMS) for \_Trial 2023-R3 2023- 4-24

編集(E) 切り替え(S) 線種(E) 図面(E) ウィンドウ(M) カストマイズ(C)

E'a- PY 27-# 1.00000 2721'0 1.8997, 0.000

メニューを灌掘

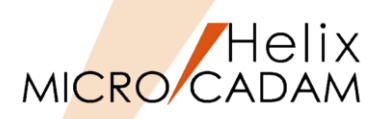

#### 詳細につきましては下記のコンテンツも合わせてご利用ください。

● 参照マニュアル

- ➢ Windows [スタート] → [MICRO CADAM Helix] → 「操作解説書」 →メニュー・バーの使い方→メニューの概要→メニューの概要【図面】
- ➢ Windows [スタート] → [MICRO CADAM Helix] → 「操作解説書」 →操作の予備知識→ウィンドウの種類

→操作の予備知識→マルチウィンドウ

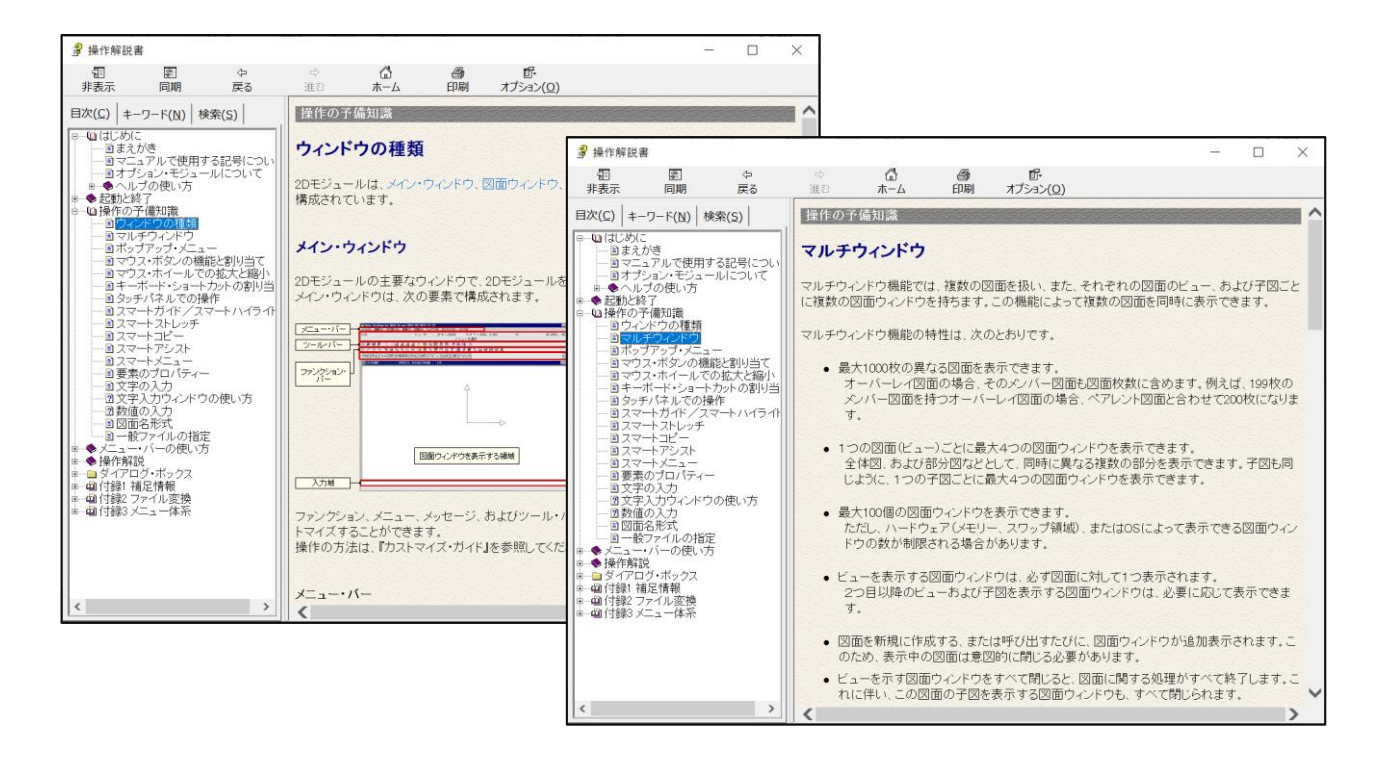

| 译 操作解                                   | 説書                                                           |                                        |                |              |      | -                                        |   | $\times$ |
|-----------------------------------------|--------------------------------------------------------------|----------------------------------------|----------------|--------------|------|------------------------------------------|---|----------|
| · 雷<br>非表示                              | 「「「「「「「」」」                                                   | <<br>戻る                                | <i>⇒</i><br>進む | ホーム          | 副    | 回 <del>。</del><br>オプション( <u>0)</u>       |   |          |
| 目次( <u>C</u> )                          | ≠−ワ−ド( <u>N</u> )                                            | 検索( <u>S</u> )                         | ב=צ            | -•バ-[        | 図面】  | メニューの概要                                  | ~ | 1 ^      |
|                                         | じめに<br> まえがき<br> マニュアルで使用<br> オブション・モジョ                      | する記号につし<br>レールについて                     | *=             | ューの構         | 要【   | 図面】                                      |   |          |
|                                         | 動と終了                                                         |                                        | けん             | /ドウ 複写】      |      | 図面ウィンドウを操作する                             |   |          |
|                                         | ニュー・バーの使い                                                    | 访 📗                                    | 【子図            | ウィンドウを       | 閉じる】 | 図面ウィンドウを操作する                             |   |          |
|                                         | - Cal メニューの概<br>- Cal メニューの概<br>- Cal メニューの概<br>- Cal メニューの概 | 要【ファイル】<br>要【編集】<br>要【切り替え】            | 【状態            | 保存】          |      | 図面ウィンドウの状態を保存、復元する<br>図面ウィンドウの状態を保存、復元する |   |          |
|                                         | - (a) メニューの概<br>- (a) メニューの概<br>- (a) メニューの概<br>- (a) メニューの概 | 要【線種】<br>男(図面)<br>要【ウインドウ】<br>更【カフトマイズ | 【自動            | NK態保存】       |      | 図面ウィンドウの状態を保存、復元する                       |   |          |
|                                         | ・ 1 メニューの概                                                   | 要[ヘルプ]                                 | 【再表            | 示】           |      | リペイントする                                  |   |          |
| ?                                       | メニュー・ハーの<br> 【ファイル】                                          | 便い方                                    | 【図面            | の再表示】        |      | リペイントする                                  |   |          |
|                                         | 【編集】<br> 【切り替え】                                              |                                        | 【全図            | 面の再表示        | 1    | リペイントする                                  |   |          |
| 2                                       | 【線種】                                                         |                                        | 【重複            | 表示】          |      | リペイントする                                  |   |          |
| 2                                       | 【凶面】<br> 【ウィンドウ】                                             |                                        | 【重複            | 要素の確認        | ]]   | 重複要素を確認する                                |   |          |
|                                         | 【カストマイズ】<br>【ヘルプ】<br>作解説<br>イアログ・ボックス<br>録1 補足情報             |                                        | 【表示<br>【拡大     | 範囲の変更<br>表示】 | 1    | 図面の表示する範囲を変更する<br>拡大表示する図面ウィンドウを指定する     |   |          |
| □ · · · · · · · · · · · · · · · · · · · | 秣2 ファイル変換<br>録3 メニュー体系                                       |                                        |                |              |      |                                          |   | ~        |
| <                                       |                                                              | >                                      | <              |              |      |                                          | > |          |

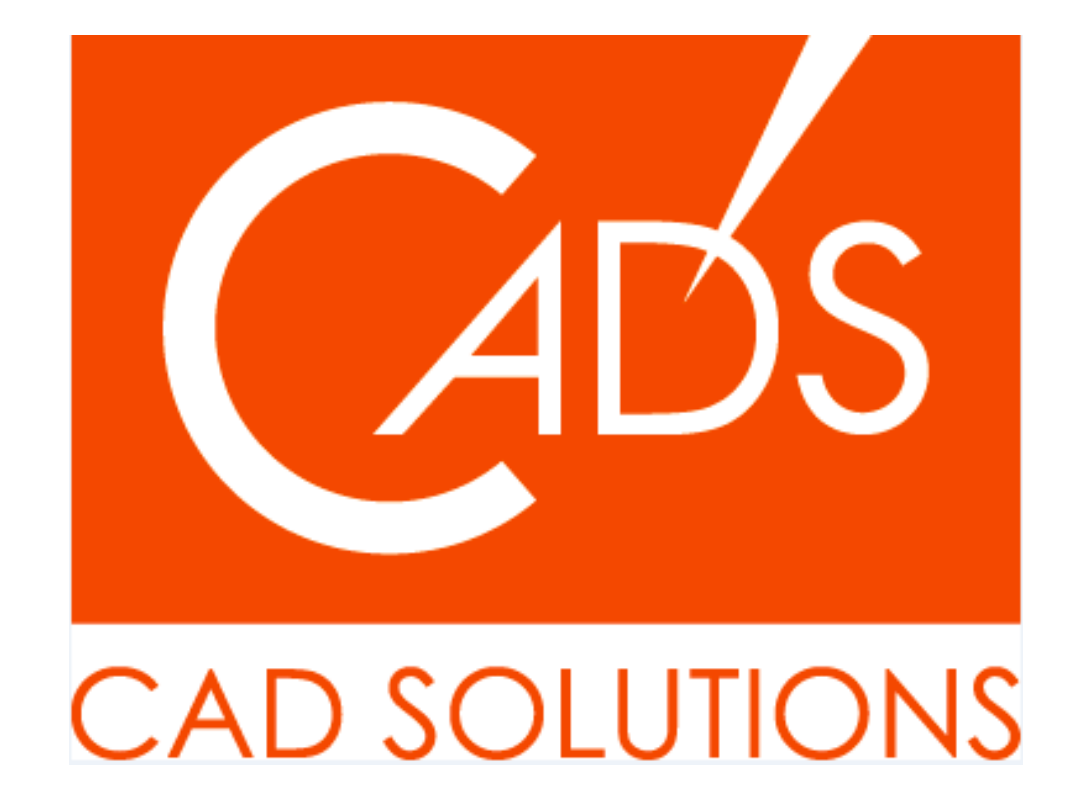

MICRO CADAM、MICRO CADAM Helix は、株式会社CAD SOLUTIONSの商標です。 他の会社名、製品名およびサービス名等はそれぞれ各社の商標です。